## พิมพ์รายงานสรุปแบบคำขอ

โปรแกรมพิมพ์รายงานสรุปแบบคำขอ (PNSR0030) ใช้สำหรับส่วนราชการผู้ขอ ในการ ตรวจสอบรายการของผู้รับเงินเบี้ยหวัด บำเหน็จ บำนาญและเงินอื่นในลักษณะเดียวกัน

| <b>กรมบัญชีกลาง</b><br>The Comptroller General's Department |                                                                                                    |                                                                                             |                                                                                                    |                                                                                                    | <b>โ</b><br>จดหมาย | <b>1</b><br>ช่วยเหลือ | <b>S</b><br>nee |
|-------------------------------------------------------------|----------------------------------------------------------------------------------------------------|---------------------------------------------------------------------------------------------|----------------------------------------------------------------------------------------------------|----------------------------------------------------------------------------------------------------|--------------------|-----------------------|-----------------|
| <u>ຮະນນນ່ານເນົ້ານ່ານາດ</u>                                  | ระบบจัดการข้อมูล<br>☐ บันทึกข้อมูล PN<br>☐ สอบถาม PN<br>☐ <u>รายงาบ</u> PN<br>PN<br>PN<br>PN<br>PN | รมัส<br>NSR0330<br>NSR011<br>NSR0320<br>NSR0350<br>NSR0350<br>NSR0360<br>NSR0370<br>NSR0390 | พิมพ์รายงานสรุปแบบศาขอ<br>ปฏิทินการจ่ายประจำเดือน<br>พิมพ์รายงานตรวจสอบเงินมา<br><b>คลิก พิมพ์ร</b><br>รายงานแบบศาขอข้อมูลเฉพ<br>พิมพ์หนังสือสังจ่ายสำหรับ กบ | ชื่อโปรแกรม<br>ตรการพัฒนาและบริหารกำลังคนฯ<br>เ <b>ายงานสรูปแบบคำขอ</b><br>เร&ู่ที่เกษียณก่อนกำหนด<br>มช. |                    |                       |                 |

## ขั้นตอนการพิมพ์รายงานสรุปแบบคำขอ

1. คลิกที่ พิมพ์รายงานสรุปแบบคำขอ จะปรากฏหน้าจอดังรูป

| 🔊 รบบบ่าเหน็จบ่านกงฯ                                                                      |                                                                                                    | ยกเล็ก หิมห์ ออก              |
|-------------------------------------------------------------------------------------------|----------------------------------------------------------------------------------------------------|-------------------------------|
| PNSR0030 : พิมพ์รายงานสรุปแบบ                                                             | สำขอ                                                                                                    | ยินดีต้อนรับคุณ Administrator |
| แสดงผล<br>□ เครื่องพิมพ์<br>✓ จอภาพ<br>④ PDF ○ Viewer<br>○ Word ○ Excel<br>รายละเอียด<br> | <ul> <li>สถานะแบบขอรับ</li> <li>ทั้งขมล</li> <li>เรียบร้อย</li> <li>ระหว่างล่านี้นการ</li> <li>ลึกสับรอการแก้ใข</li> <li>เงินไข</li> <li>เงินไข</li> <li>รับที่รับเรื่องดั้งแต่ (01/08/2555 3)</li> <li>สึงวันที่ 31/08/2555 3)</li> </ul> |                               |
|                                                                                           | The Comptroller General's Department                                                                                                    |                               |

2. เลือกรูปแบบการแสดงผลที่ต้องการ โดยคลิก 📝 หัวข้อเครื่องพิมพ์หรือจอภาพ และ

คลิกเลือก 💽 หน้าหัวข้อ PDF, Viewer, Ms Word หรือ Ms Excel เพื่อให้รายงานแสดงผลใน รูปแบบไฟล์ที่ต้องการ

เลือกสถานะแบบขอรับ คือ ทั้งหมด เรียบร้อย ระหว่างดำเนินการ หรือ ตีกลับรอการแก้ไข
 เลือกบันทึกส่งข้อมูล คือ ทั้งหมด บันทึกส่งข้อมูลแล้ว หรือ ยังไม่ได้ส่งข้อมูล ป้อนเงื่อนไขใน

การพิมพ์รายงาน คลิกปุ่ม 🔛 เพื่อพิมพ์รายงานสรุปแบบคำขอ จะปรากฏหน้าจอ ดังรูป

| กังหมด         |                                                                                                    | วันที่พิมพ์ 11/09/2555                                                                                                    |                                                                                                    |                                                                                                    |                                                                                                    |                                                                                                    |                                                                                                    |                                                                                                    |
|----------------|----------------------------------------------------------------------------------------------------|----------------------------------------------------------------------------------------------------|----------------------------------------------------------------------------------------------------|----------------------------------------------------------------------------------------------------|----------------------------------------------------------------------------------------------------|----------------------------------------------------------------------------------------------------|----------------------------------------------------------------------------------------------------|----------------------------------------------------------------------------------------------------|
| เลขที่รับ      | ประเภทเงิน                                                                                                    | เลขประจำตัวประชาชน                                                                                                    | ชีวณฑ 01/08/2000 ถึงวันที่ 31/08<br>ชื่อสกุด                                                                                                    | <sup>32555</sup><br>วันที่รับ                                                                                                    | สถานะ                                                                                                    | การส่งข้อมด                                                                                                    | วันที่ส่งข้อมล                                                                                                    | วันที่บก.รับเรื่อ                                                                                                    |
| 0001 55 000046 | เบี้ยหวัด                                                                                                    | 320000000001                                                                                                    | ้นายธวัชขัย คนดี                                                                                                    | 9/8/2555                                                                                                    | เรียบร้อย                                                                                                    | ส่งแล้ว                                                                                                    | 14/8/2555                                                                                                    | 14/8/2555                                                                                                    |
| 0001 55 000048 | บำนาณสมาชิก กบข.                                                                                                    | 320000000001                                                                                                    | นายธวัชขัย คนดี                                                                                                    | 10/8/2555                                                                                                    | เรียบร้อย                                                                                                    | ส่งแล้ว                                                                                                    | 14/8/2555                                                                                                    | 14/8/2555                                                                                                    |
| 0001 55 000049 | บำเหน็จปกติ                                                                                                    | 320000000002                                                                                                    | นายสมปอง จันทร์ศรี                                                                                                    | 15/8/2555                                                                                                    | ระหว่างดำเนินงาน                                                                                                    | ยังไม่สง                                                                                                    |                                                                                                    |                                                                                                    |
| 0001 55 000050 | บำนาญปกติ                                                                                                    | 320000000003                                                                                                    | นายพรเทพ มงคลขัย                                                                                                    | 15/8/2555                                                                                                    | ระหว่างคำเนินงาน                                                                                                    | ยังไม่สุง                                                                                                    |                                                                                                    |                                                                                                    |
| 0001 55 000060 | บำนาญปกติ                                                                                                    | 320000000014                                                                                                    | นายอดุลย์ ศีริวงษ์                                                                                                    | 15/8/2555                                                                                                    | เรียบร้อย                                                                                                    | ส่งแล้ว                                                                                                    | 17/8/2555                                                                                                    | 17/8/2555                                                                                                    |
| 0001 55 000054 | บำเหน็จดูกจ้าง                                                                                                    | 320000000006                                                                                                    | นายพงศักด์ ใจดี                                                                                                    | 16/8/2555                                                                                                    | ระหว่างดำเนินงาน                                                                                                    | ยังไม่ส่ง                                                                                                    |                                                                                                    |                                                                                                    |
| 0001 55 000055 | เงินทดแทนข้าราชการวิสามัญ                                                                                                    | y 320000000007                                                                                                    | นายธานนท์ วิมลรัตน์                                                                                                    | 16/8/2555                                                                                                    | ระหว่างคำเนินงาน                                                                                                    | ยังไม่สง                                                                                                    |                                                                                                    |                                                                                                    |
| 0001 55 000056 | เงินทำขวัญ                                                                                                    | 320000000008                                                                                                    | นายสุขาติ ทองคี                                                                                                    | 16/8/2555                                                                                                    | ระหวางคำเนินงาน                                                                                                    | ยังไม่สง                                                                                                    |                                                                                                    |                                                                                                    |
| 0001 55 000051 | บำนาญพิเศษ                                                                                                    | 320000000004                                                                                                    | นายปรีดา เหลืองอมร                                                                                                    | 16/8/2555                                                                                                    | ระหว่างคำเนินงาน                                                                                                    | ยังไม่สง                                                                                                    |                                                                                                    |                                                                                                    |
| 0001 55 000052 | บำเหน็จสมาชิก กบข.                                                                                                    | 320000000003                                                                                                    | นายพรเทพ มงคลขัย                                                                                                    | 16/8/2555                                                                                                    | ระหวางดำเนินงาน                                                                                                    | ยังไม่สง                                                                                                    |                                                                                                    |                                                                                                    |
| 0001 55 000053 | บำเหน็จตกทอด                                                                                                    | 320000000005                                                                                                    | นายอนันต์ ภักษ์ดี                                                                                                    | 16/8/2555                                                                                                    | ระหว่างดำเนินงาน                                                                                                    | ยังไม่สง                                                                                                    |                                                                                                    |                                                                                                    |
| 0001 55 000057 | บำเหน็จสมาชิก กบข.                                                                                                    | 320000000010                                                                                                    | นายกมด ศรีทอง                                                                                                    | 17/8/2555                                                                                                    | ระหว่างคำเนินงาน                                                                                                    | ยังไม่สง                                                                                                    |                                                                                                    |                                                                                                    |
| 0001 55 000058 | บำนาญสมาชิก กบข.                                                                                                    | 320000000011                                                                                                    | นายธนวิทย์ สุภาพันธ์                                                                                                    | 17/8/2555                                                                                                    | ระหว่างคำเนินงาน                                                                                                    | ยังไม่สง                                                                                                    |                                                                                                    |                                                                                                    |
| 0001 55 000059 | บำเหน็จตกทอดสมาชิก กบข                                                                                                    | . 320000000012                                                                                                    | นายวิรัตน์ รัตนา                                                                                                    | 17/8/2555                                                                                                    | ระหว่างดำเนินงาน                                                                                                    | ยังไม่สง                                                                                                    |                                                                                                    |                                                                                                    |
| 0001 55 000061 | บำเหน็จคำรงชีพ                                                                                                    | 320000000014                                                                                                    | นายอคุลย์ ศิริวงษ์                                                                                                    | 17/8/2555                                                                                                    | ระหว่างดำเนินงาน                                                                                                    | ยังไม่สง                                                                                                    |                                                                                                    |                                                                                                    |
| 0001 55 000085 | บำนาญสมาชิก กบข.                                                                                                    | 320000000015                                                                                                    | นายขจร ดาวเรื่อง                                                                                                    | 17/8/2555                                                                                                    | เรียบร้อย                                                                                                    | ส่งแล้ว                                                                                                    | 22/8/2555                                                                                                    | 22/8/2555                                                                                                    |
| 0001 55 000062 | บำนาญข้าราชการการเมือง                                                                                                    | 320000000016                                                                                                    | นายธนขัย วิมดภัตน์                                                                                                    | 17/8/2555                                                                                                    | ระหว่างดำเนินงาน                                                                                                    | ยังไม่สง                                                                                                    |                                                                                                    |                                                                                                    |
| 0001 55 000063 | บำเหน็จข้าราชการการเมือง                                                                                                    | 320000000017                                                                                                    | นายปรีชา รุงเรือง                                                                                                    | 17/8/2555                                                                                                    | ระหวางดำเนินงาน                                                                                                    | ยังไม่สง                                                                                                    |                                                                                                    |                                                                                                    |
| 0001 55 000084 | มาตรการพัฒนาและบริหาร                                                                                                    | 320000000001                                                                                                    | นายธวัชขัย คนดี                                                                                                    | 22/8/2555                                                                                                    | ระหว่างดำเนินงาน                                                                                                    | ยังไม่สง                                                                                                    |                                                                                                    |                                                                                                    |
|                | กำลังคนฯ                                                                                                    |                                                                                                    |                                                                                                    |                                                                                                    |                                                                                                    |                                                                                                    |                                                                                                    |                                                                                                    |
|                | น้ำเหนือต่ำคงชีพ ถนต                                                                                                    | 320000000015                                                                                                    | นายขจร ดาวเรื่อง                                                                                                    | 23/8/2555                                                                                                    | ระหว่างคำเนินงาน                                                                                                    | ยังไม่สง                                                                                                    |                                                                                                    |                                                                                                    |
|                | งังหมด<br>มุย : ทั้งหมด<br>เดขที่รับ<br>0001 55 000046<br>0001 55 000049<br>0001 55 000049<br>0001 55 000049<br>0001 55 000049<br>0001 55 000050<br>0001 55 000054<br>0001 55 000055<br>0001 55 000051<br>0001 55 000053<br>0001 55 000053<br>0001 55 00 | จังหมด<br>มูล: ทั้งหมด<br>เดขที่รับ ประเภทเงิน<br>0001 55 000046 เปี้ยหวัด<br>0001 55 000048 ปำนาญสมาชิก กบข.<br>0001 55 000049 ปำเหน็จปกติ<br>0001 55 000050 ปำนาญปกติ<br>0001 55 000050 ปำนาญปกติ<br>0001 55 000050 ปำนาญปกติ<br>0001 55 000051 ปำนาญพิเศษ<br>0001 55 000051 ปำนาญพิเศษ<br>0001 55 000052 ปำนาญพิเศษ<br>0001 55 000052 ปำเหน็จตมาชิก กบข.<br>0001 55 000052 ปำเหน็จตมาชิก กบข.<br>0001 55 000053 ปำเหน็จตมาชิก กบข.<br>0001 55 000053 ปำเหน็จตมาชิก กบข.<br>0001 55 000054 ปำนาญพิเศษ<br>0001 55 000054 ปำนาญพิเศษ<br>0001 55 000055 ปำนาญสมาชิก กบข.<br>0001 55 000055 ปำนาญสมาชิก กบข.<br>0001 55 000055 ปำนาญสมาชิก กบข.<br>0001 55 000055 ปำนาญชาตาขการการเมือง<br>0001 55 000056 ปำนาญชาตาขการการเมือง<br>0001 55 000053 ปานาญชาตาขการการเมือง<br>0001 55 000054 ปานาญชาตาขการการเมือง<br>0001 55 000054 ปานาญชาตาขการการเมือง<br>0001 55 000054 ปานาญชาตาขการการเมือง<br>0001 55 000054 ปานาญชาตาขการการเมือง<br>0001 55 000054 ปานาญชาตาขการการเมือง<br>0001 55 000054 ปานาญชาตาขการการเมือง<br>0001 55 000054 ปานาญชาตาขการการเมือง<br>0001 55 000054 ปานาญชาตาขการการเมือง<br>0001 55 000054 ปานาญชาตาขการการเมือง<br>0001 55 000055 ปานาญชาตาขการการเมือง<br>0001 55 000054 ปานาญชาตาขการการเมือง<br>0001 55 000055 ปานาญชาตาขการการเมือง<br>0001 55 000054 ปานาญชาตาขการการเมือง<br>0001 55 000055 ปานาญชาตาขการการเมือง<br>0001 55 000055 ปานาญชาตาขการการเมือง<br>0001 55 000055 ปานาญชาตาขการการที่มีผมนาแตะปริหาร<br>กำลังคนพ | <ul> <li>รังหมุด</li> <li>มูล : ทั้งหมุด</li> <li>ระหว่า</li> <li>แลขที่รับ</li> <li>ประเภทเงิน เลขประจำตัวประชาชน</li> <li>0001 55 000046</li> <li>เป็ยหวัด</li> <li>3200000000001</li> <li>0001 55 000048</li> <li>บำนาญมาชิก กบข.</li> <li>3200000000002</li> <li>0001 55 000050</li> <li>บำนาญปกติ</li> <li>3200000000014</li> <li>0001 55 000050</li> <li>บำนาญปกติ</li> <li>3200000000006</li> <li>0001 55 000050</li> <li>บำนาญปกติ</li> <li>3200000000006</li> <li>0001 55 000050</li> <li>บำนาญปกติ</li> <li>3200000000006</li> <li>0001 55 000050</li> <li>เป็นทรงฐาน เป็นสูงกร้าง</li> <li>3200000000006</li> <li>0001 55 000050</li> <li>เป็นทาญพิเศษ</li> <li>320000000000</li> <li>0001 55 000050</li> <li>บำนาญพิเศษ</li> <li>3200000000005</li> <li>001 55 000050</li> <li>บำนาญพิเศษ</li> <li>3200000000005</li> <li>001 55 000050</li> <li>บำนาญพิเศษ</li> <li>320000000000</li> <li>0001 55 000050</li> <li>บำนาญพิเศษ</li> <li>320000000000</li> <li>0001 55 000050</li> <li>บำนาญพิเศษ</li> <li>320000000005</li> <li>001 55 000050</li> <li>บำนาญพิเศษ</li> <li>320000000005</li> <li>001 55 000050</li> <li>บำนาญพิเศษ</li> <li>320000000001</li> <li>0001 55 000050</li> <li>บำนาญพิเศษ</li> <li>320000000001</li> <li>0001 55 000050</li> <li>บำนาญพิเศษ</li> <li>320000000012</li> <li>001 55 000050</li> <li>บำนาญพิเศษ</li> <li>320000000014</li> <li>001 55 000050</li> <li>บำนาญพิเศษ</li> <li>3200000000014</li> <li>001 55 000050</li> <li>บำนาญพิเศษ</li> <li>3200000000014</li> <li>001 55 000050</li> <li>บำนาญพิเศษ</li> <li>3200000000015</li> <li>001 55 000050</li> <li>บำนาญพิเศษ</li> <li>3200000000015</li> <li>001 55 000050</li> <li>บำนาญพิเศษ</li> <li>3200000000015</li> <li>001 55 000051</li> <li>บำนาญพิเศษ</li> <li>3200000000016</li> <li>001 55</li></ul> | ง <table-cell>          ดังหมด         หน่วยงานสำหรับท่างร้อง           มูล : ทั้งหมด         ระหว่างรับที่ 01/08/2555 ถึงวันที่ 31/04           เลขที่รับ         ประเภทเงิน         เลขประจำตัวประชาชน         ชื่อสกุด           0001 55 000046         เป็ยหวัด         320000000001         นายะรัชชัย         คนดี           0001 55 000048         บำนาญสมาชิก กบข.         320000000002         นายสมปอง         จันทร์หรี           0001 55 000050         บำนาญปกตี         320000000003         นายพรงที่หรื           0001 55 000050         บำนาญปกตี         320000000006         นายพรงที่ห         มะคลชัย           0001 55 000050         บำนาญปกตี         3200000000006         นายพรงศักร์         1001           0001 55 000050         บำนาญปกตี         3200000000007         นายพรงศักร์         18           0001 55 000050         เป็นทรงกร้าง         3200000000007         นายพรงศักร์         18           0001 55 000050         เป็นทรงกร้าง         3200000000007         นายหรงศักร์         18           0001 55 000050         เป็นทรงกร้าง         3200000000000         นายหรงศักร์         18           0001 55 000051         เป็นหน่งสุดาจาง         320000000000         นายหรงศักร์         18           0001 55 000052         เป็นหน่งสุดกร้าง         3200000000001         นายหรงหั&lt;</table-cell> | <ul> <li>หนวยงานสำหรับทุคสอบ</li> <li>มูล: ทั้งหมด</li> <li>ระหว่างวันที่ 01/08/2555 ถึงวันที่ 31/08/2555</li> <li>เลขที่รับ</li> <li>ประเภทเงิน เลขประจำตัวประชาชน</li> <li>ชื่อลกุด วันที่รับ</li> <li>0001 55 000046 เป็ยหวัด</li> <li>320000000001 นายะวิชชัย คนดี</li> <li>10/8/2555</li> <li>0001 55 000048 นำนาญสมาชิก กบข.</li> <li>320000000002 นายสมปอง จันทร์ศรี</li> <li>15/8/2555</li> <li>0001 55 000050 นำนาญปกตี</li> <li>320000000001 นายะวิชชัย</li> <li>คนดี</li> <li>15/8/2555</li> <li>0001 55 000050 นำนาญปกตี</li> <li>320000000001 นายะคลุดย์ ศีริวงษ์</li> <li>15/8/2555</li> <li>0001 55 000050 นำนาญปกตี</li> <li>3200000000004 นายลดุลย์ ศีริวงษ์</li> <li>15/8/2555</li> <li>0001 55 000050 นำนาญปกตี</li> <li>3200000000000</li> <li>นายพงศักด์ ใจดี</li> <li>16/8/2555</li> <li>0001 55 000050 นำนาญปกตี</li> <li>3200000000000</li> <li>นายพงศักด์ โจดี</li> <li>16/8/2555</li> <li>0001 55 000050 นำนาญปกตี</li> <li>3200000000000</li> <li>นายพงศักด์ โจดี</li> <li>16/8/2555</li> <li>0001 55 000050 นำนาญปกตี</li> <li>3200000000000</li> <li>นายพงศักด์ โจดี</li> <li>16/8/2555</li> <li>0001 55 000050 นำนาญพิเศษ</li> <li>3200000000000 นายพงศักด์ โจดี</li> <li>16/8/2555</li> <li>0001 55 000051 นำนาญพิเศษ</li> <li>3200000000000 นายหรุกที่ พอดั</li> <li>16/8/2555</li> <li>0001 55 000052 นำเหน็จลกาย</li> <li>3200000000000 นายหรุกที่ พอดั</li> <li>16/8/2555</li> <li>0001 55 000051 นำนาญพิเศษ</li> <li>320000000000 นายหรุกที่ พอดั</li> <li>16/8/2555</li> <li>0001 55 000051 นำนาญพิเศษ</li> <li>3200000000000 นายหรุกที่ สุดาาทันธ์</li> <li>16/8/2555</li> <li>0001 55 000051 นำนาญพิเศษ</li> <li>320000000001 นายหรุกที่ พอดั</li> <li>16/8/2555</li> <li>0001 55 000051 นำแหน้าสุกทาย</li> <li>320000000001 นายหรุกที่ พอดั</li> <li>17/8/2555</li> <li>0001 55 000051 นำนาญพิเทาที่ กบข</li> <li>320000000001 น</li></ul> | <ul> <li>หนายงานสำหรับทดลอบ</li> <li>มูล : ทั้งหมด</li> <li>ระหว่างรับที่ 01/08/2555 ถึงรับที่ 31/08/2555</li> <li>น่อยที่รับ</li> <li>ประเภทเงิน เลขประจำตัวประชาชน</li> <li>ชื่อสกุล</li> <li>วันที่รับ</li> <li>สถานะ</li> <li>0001 55 000046</li> <li>เมื่อหรัด</li> <li>320000000001</li> <li>นายะรัชชัย คนดี</li> <li>9/8/2555</li> <li>เรียบร้อย</li> <li>0001 55 000048</li> <li>นำนาญสมาชิก กบข.</li> <li>320000000002</li> <li>นายสมปอง จันท์รัช</li> <li>15/8/2555</li> <li>ระหว่างคำเนินงาน</li> <li>0001 55 000049</li> <li>นำนาญปกตี</li> <li>320000000003</li> <li>นายพงศักร์</li> <li>15/8/2555</li> <li>ระหว่างคำเนินงาน</li> <li>0001 55 000050</li> <li>นำนาญปกตี</li> <li>3200000000014</li> <li>นายอดุลย์</li> <li>ศีร้างขั</li> <li>15/8/2555</li> <li>ระหว่างคำเนินงาน</li> <li>0001 55 000050</li> <li>นำนาญปกตี</li> <li>320000000000</li> <li>นายพงศักร์</li> <li>16/8/2555</li> <li>ระหว่างคำเนินงาน</li> <li>0001 55 000050</li> <li>นำนาญปกตี</li> <li>320000000000</li> <li>นายพงศักร์</li> <li>16/8/2555</li> <li>ระหว่างคำเนินงาน</li> <li>0001 55 000050</li> <li>นำนาญปกตี</li> <li>320000000000</li> <li>นายพงศักร์</li> <li>16/8/2555</li> <li>ระหว่างคำเนินงาน</li> <li>0001 55 000050</li> <li>นินทุญกังระ</li> <li>ระหว่างคำเนินงาน</li> <li>0001 55 000050</li> <li>นินทุญกังระ</li> <li>ระหว่างคำเนินงาน</li> <li>0001 55 000050</li> <li>นำนาญพิมศษ</li> <li>320000000000</li> <li>นายสุลาติ ทองดี</li> <li>16/8/2555</li> <li>ระหว่างคำเนินงาน</li> <li>0001 55 000051</li> <li>นำนาญพิมศษ</li> <li>3200000000000</li> <li>นายสุลาติ ทองดี</li> <li>16/8/2555</li> <li>ระหว่างคำเนินงาน</li> <li>0001 55 000051</li> <li>นำนาญพิมศษ</li> <li>320000000000</li> <li>นายสุมต์</li> <li>16/8/2555</li> <li>ระหว่างคำเนินงาน</li> <li>0001 55 000051</li> <li>นำน</li></ul> | <ul> <li>หนายงานสำหรับทุลสอบ</li> <li>ระหว่างรับที่ 01/08/2555 ถึงรับที่ 31/08/2555</li> <li>เมล ที่หนาด</li> <li>ระหว่างรับที่ 01/08/2555 ถึงรับที่ 31/08/2555</li> <li>เลขที่รับ</li> <li>ประเภทเงิน</li> <li>เลขบระจาศรับที่ 20108/2555</li> <li>เรียงร้อง</li> <li>เสขที่รับ</li> <li>ประเภทเงิน</li> <li>เลขบระจาศรับระชารน</li> <li>ชื่อสกุด</li> <li>วับที่รับ</li> <li>สุดขามะ</li> <li>สุดขามะ</li> <li>สุดข</li></ul> | <ul> <li>รับงานต์ หนายยามส์การรับทตลอบ</li> <li>รับงารรับที่ 01/08/2555</li> <li>เลงที่รับ</li> <li>ประเทาหรับที่ 01/08/2555</li> <li>เลงที่รับ</li> <li>ประเทาหรับที่ 01/08/2555</li> <li>เมื่อหรู้รับ</li> <li>ประเทาหรับ</li> <li>ประเทาหรับ</li> <li>รับงารรับที่ 01/08/2555</li> <li>เมื่อหรู้ระบารรับ</li> <li>เลงที่รับ</li> <li>เมื่อหรู้ระบารรับที่ 01/08/2555</li> <li>เมื่อหรู้ระบารรับ</li> <li>เมื่อหรู้ระบารรับ</li> <li>เม็บร้าย</li> <li>เม็บร้าย</li> <li< td=""></li<></ul> |

## ระบบการจัดฝึกอบรมเชิงปฏิบัติการ ระบบบำเหน็จบำนาญ (e-pension)

| ด้อดับ     | และสี่สัม      | ระหว่างวันที่ 01/08/2555 ถึงวันที่ 31/08/2555 |               |               |                    |           |                  |                       |            |            |
|------------|----------------|-----------------------------------------------|---------------|---------------|--------------------|-----------|------------------|-----------------------|------------|------------|
| апиц<br>21 | 0001 55 000098 | 14212/01/01                                   | 320000000019  | นายเคช เรื่   | อลกุล<br>ร้องฤทธิ์ | 23/8/2555 | ะหวางดำเนินงาน   | การสงขอมูล<br>ยังไมสง | วนทลงขอมูล | วนทบก.รบเร |
|            |                |                                               |               |               |                    |           |                  |                       |            |            |
| 22         | 0001 55 000099 | บำเหน็จพิเศษลูกจ้าง                           | 320000000022  | นายนิพนธ์     | แสงศีริ            | 23/8/2555 | ระหวางคำเนินงาน  | ยังไม่สง              |            |            |
| 23         | 0001 55 000102 | บำเหน็จปกติลูกจ้างตาย                         | 320000000024  | นายสวัสดิ์    | สุขสวัสดิ์         | 23/8/2555 | ระหวางดำเนินงาน  | ยังไม่สง              |            |            |
| 24         | 0001 55 000101 | บำเหน็จพิเศษลูกจ้างตาย                        | 320000000023  | นายวรพจน      | กล่าหาญ            | 23/8/2555 | ระหว่างดำเนินงาน | ยังไม่สง              |            |            |
| 25         | 0001 55 000108 | บำเหน็จตกทอดข้าราชการผู้ไ                     | A320000000032 | นายสมรักษ     | บอทอง              | 24/8/2555 | ระหวางดำเนินงาน  | ยังไม่สง              |            |            |
|            |                | รับการสงเคราะห์                               |               |               |                    |           |                  |                       |            |            |
| 26         | 0001 55 000109 | เงินสงเคราะห์ผู้ประสบภัย                      | 320000000009  | นายผดุงศักดิ์ | เวขขานนท์          | 24/8/2555 | ระหวางดำเนินงาน  | ยังใมดง               |            |            |
| 27         | 0001 55 000110 | เงินสงเคราะห์ผู้ประสบภัยตา                    | £320000000031 | นายฤทธิ์เดช   | เคขอมร             | 24/8/2555 | ระหวางดำเนินงาน  | ยังใมดง               |            |            |
| 28         | 0001 55 000106 | บำเหน็จรายเดือน                               | 320000000027  | นายสุวัฒน     | นิยม               | 24/8/2555 | ระหว่างดำเนินงาน | ยังไม่สง              |            |            |
| 29         | 0001 55 000107 | บำเหน็จพิเศษรายเดือน                          | 320000000028  | นายพัฒนา      | ดารากร             | 24/8/2555 | ระหว่างดำเนินงาน | ยังไม่สง              |            |            |
| 30         | 0001 55 000103 | บำนาญพิเศษเหตุทุพพลภาพ                        | 320000000025  | นายนพพร       | เอมจิตต            | 24/8/2555 | ระหว่างดำเนินงาน | ยังไม่สง              |            |            |
| 31         | 0001 55 000104 | บำนาญพิเศษอาสาสมัครตาย                        | 320000000026  | นายพาสิน      | ส์ทพร              | 24/8/2555 | ระหว่างคำเนินงาน | ยังไม่สง              |            |            |
|            |                |                                               |               |               |                    |           |                  |                       |            |            |
|            |                |                                               |               |               |                    |           |                  |                       |            |            |
|            |                |                                               |               |               |                    |           |                  |                       |            |            |
|            |                |                                               |               |               |                    |           |                  |                       |            |            |
|            |                |                                               |               |               |                    |           |                  |                       |            |            |
|            |                |                                               |               |               |                    |           |                  |                       |            |            |
|            |                |                                               |               |               |                    |           |                  |                       |            |            |
|            |                |                                               |               |               |                    |           |                  |                       |            |            |
|            |                |                                               |               |               |                    |           |                  |                       |            |            |
|            |                |                                               |               |               |                    |           |                  |                       |            | นายสุธีร   |

## การออกจากระบบ

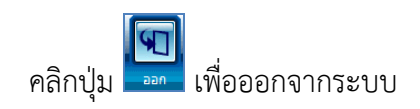